## Einbindung des Zemo VML-GK Data-AL.

Installieren Sie zunächst die Treiber CD für das Zemo-VML GK, wie in der dazugehörigen Anleitung beschrieben.

1) Starten Sie Data-Al.

2) Gehen Sie über Datei auf Systemkonfiguration.

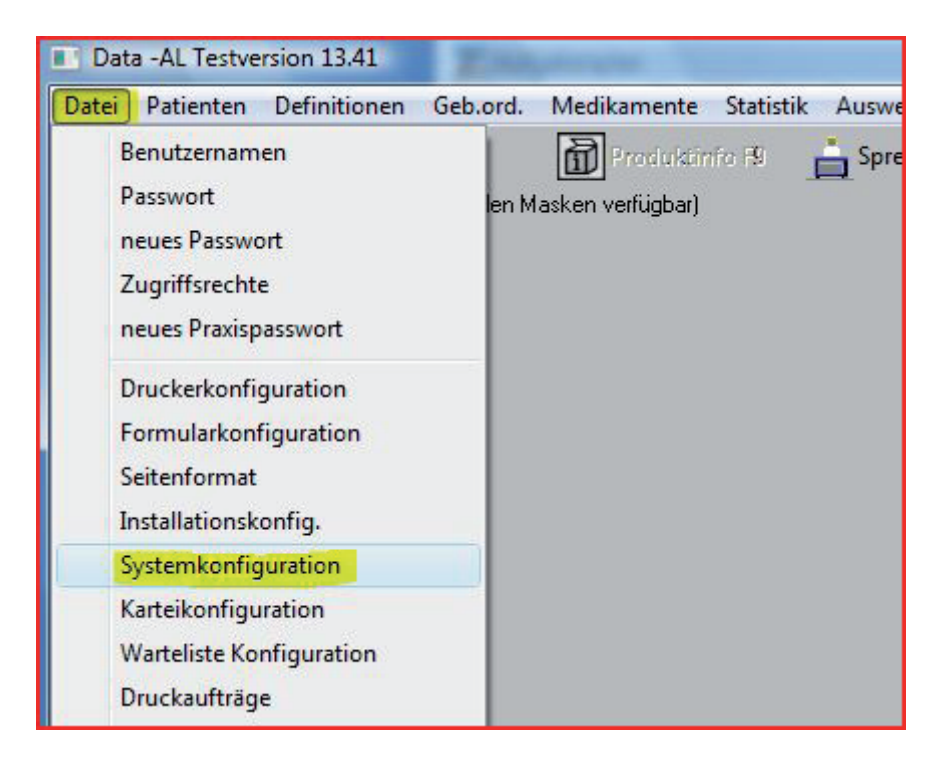

| 3) | Sie | befinden | sich | jetzt in | der Sy | ystemk | onfiguratior | 1: |
|----|-----|----------|------|----------|--------|--------|--------------|----|
|----|-----|----------|------|----------|--------|--------|--------------|----|

Wählen Sie unter Reiter *Anschlüsse* andere Bibliothek, und geben dort ein: ctvml32.dll.

Bestätigen Sie anschließend mit der OK-Taste.